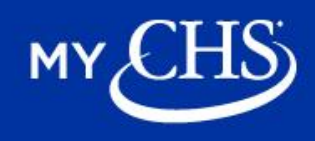

Once you are registered with MyCHS, you can sign up for cash bid texts or emails. Follow the instructions below to sign up.

- 1. <u>Click here</u> to go your MyCHS account.
- 2. Click the account icon the top right corner of the page.

|              | <ul> <li>✓ – Ø ×</li> </ul>  |
|--------------|------------------------------|
|              | û <u>∂</u> ≣                 |
|              | ଲି 8 Accounts 🕶 🕲            |
|              | × Close                      |
| ates         |                              |
| Jse a mobile |                              |
| Edit         |                              |
|              |                              |
|              | ates<br>Joe a mobile<br>Edix |

- 3. Click on Settings and within Communication Preferences, confirm your email phone number are correct
- You can then check both boxes to receive cash bid texts and emails.
- Next, check the boxes for which locations you wish to receive texts and emails from.

| ō  | MyCHS - Preferences X | +                                          |                                                                                        |      | ~ − σ ×           |
|----|-----------------------|--------------------------------------------|----------------------------------------------------------------------------------------|------|-------------------|
| ~  | → C @                 | A https://testmychs.chainc.com/preferences |                                                                                        |      | ດ ຄ.≣             |
| мγ | CHS                   |                                            |                                                                                        |      | ක් 8 Accounts - 🔘 |
| A  | Home                  | Settings                                   |                                                                                        |      | × Close           |
|    | Grain Markets         | Communication<br>Preferences               | Subscribe to Market Price Updates                                                      |      |                   |
| 86 | Shipments             |                                            | How would you like to receive these updates? Use a mobile<br>number for phone updates. |      |                   |
|    | Settlements           | E-sign and Grain Offers                    | C Enst                                                                                 | Edit |                   |
|    | Contracts             | c-sign and Grain Oners                     | Bhose sumber                                                                           |      |                   |
|    | Bookings              |                                            |                                                                                        | Edit |                   |
|    | Invoices              |                                            | What locations would you like to receive these updates for?                            |      |                   |
|    | Reports               |                                            | Select all                                                                             | •    |                   |
|    |                       |                                            | CHS Illinois                                                                           | ~    |                   |
|    |                       |                                            | CHS Global Grain                                                                       | ~    |                   |
|    |                       |                                            | Selected locations<br>None                                                             |      |                   |
|    |                       |                                            | Privacy Notice I Cookie Preferences I Terms of Use I C                                 |      | Version 1.2008.0  |

## 4. Review your information and submit.

| 🗈 📓 Муся                                          | HS - Preferences ×                                                 | +                                                                           |                                                                                                    | ~         | - 0           |
|---------------------------------------------------|--------------------------------------------------------------------|-----------------------------------------------------------------------------|----------------------------------------------------------------------------------------------------|-----------|---------------|
| + > C                                             | 0                                                                  | O A https://testmychs.chainc.com/preferences                                |                                                                                                    | Ŷ         | Ď             |
| AY CHS                                            | <b>)</b>                                                           |                                                                             |                                                                                                    | ଲି 8 Acco | unts • @      |
| Home<br>Grain<br>Shipn<br>Contr<br>Book<br>Invoic | e<br>n Markets<br>ments<br>ements<br>racts<br>kings<br>ces<br>prts | Communication<br>Preferences<br>Default Accounts<br>E-sign and Grain Offers | Vou're subscribed to market price updates!  • You're subscribed to market price updates!  • You're subscribed to market price.  • You're subscribed to market price.  • You're subscribed to market price. • You're subscribed to market price. • You're subscribed to market |           |               |
|                                                   |                                                                    | Date                                                                        | Andem Allon, Malla, Newark, White Hall, Londer, Ilbarn,<br>Southport, Pein Processor, ADM Clinton, Shpman<br>-28 more<br>Ox<br>White: I <u>Southe Performents</u> I <u>Termed Use</u> I <u>\$2024 Orls inc.</u>                                                                                                    |           | Version 12008 |

## 800-548-9727 • mychs@chsinc.com

| © 2024 CHS Inc. | 5500 Cenex Drive, Inver Grove Heights, MN 55077 |  |
|-----------------|-------------------------------------------------|--|
|-----------------|-------------------------------------------------|--|